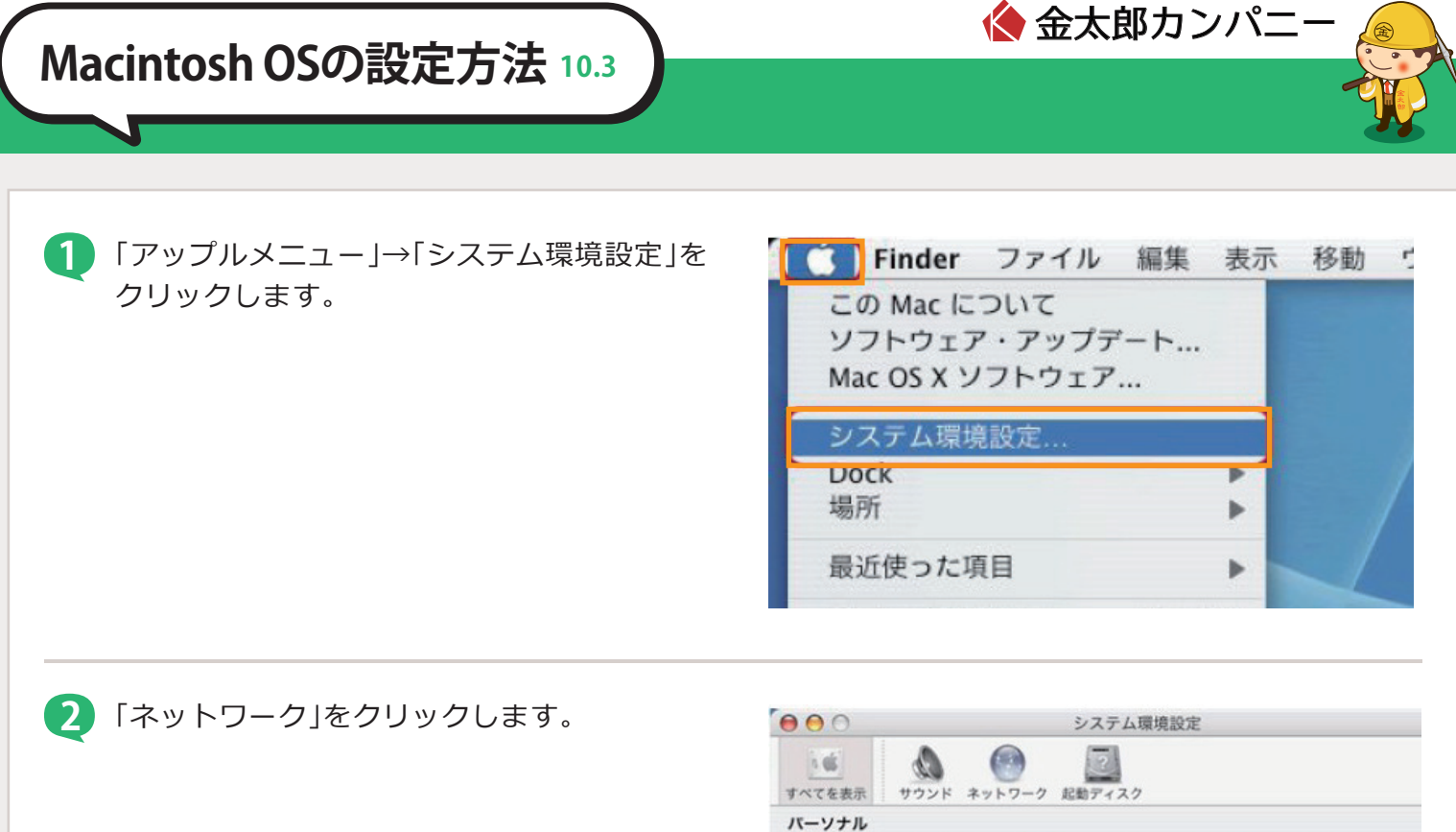

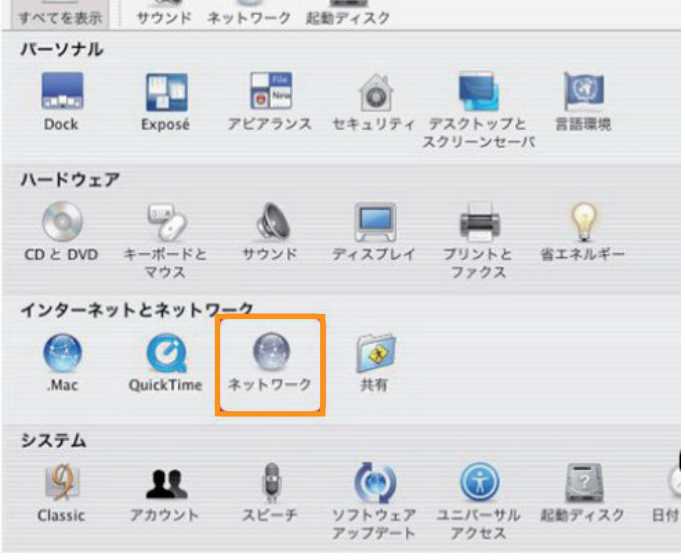

3 以下のように選択します。

- ・「場所」: 自動
- ・「表示」: 内蔵Ethernet

選択後、以下のように設定します。 ・「IPv4を設定」: DHCPサーバを使用

- ・「IPV4を設定」: DHCPリーハを1
- ・「DNSサーバ」:空白
- ・「検索ドメイン」: 空白

設定後、「今すぐ適用」ボタンをクリックして、 ウィンドウを閉じてください。

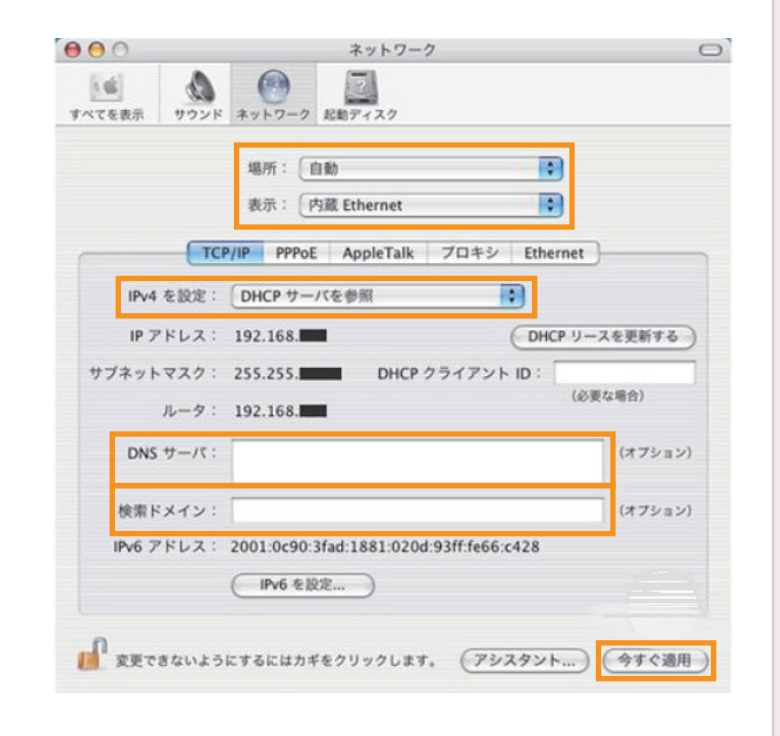